## SplunkUF via GPO

Sunday, August 18, 2024 11:38 PM

- 1. Create a software deployment share on your DC
  - a. Create a folder on the desktop of your DC, name it software
    - i. Rclick > properties > sharing
    - ii. Click Share > share to authenticated users and administrators
    - iii. apply
  - b. Create a folder in the share for the splunk UF and drop necessary files
    - i. Rclick > New Folder > Rename: SplunkUF
    - ii. Drop files in the new SplunkUF folder
      - 1) inputs.conf
      - 2) DeploySplunk.bat
      - 3) SplunkUninstall.bat
      - 4) splunkuniversalforwarder.msi (rename the UF to this filename or the .bat files won't work)
    - iii. Edit the DeploySplunk.bat file to match your infrastructure
      - 1) @echo off
        - SET FLAG=C:\SplunkFlag.txt
        - IF EXIST %FLAG% GOTO END
        - echo "SplunkUF Installed" > %FLAG%

msiexec.exe /i "\\DC01\Software\SplunkUF\splunkUF\splunKUF\splunKUF\splunKUF\splunKUF\splunKUF\splunKUF\splunKUF\splunKUF\splunKUF\splunKUF\splunKUF\splunKUF\splunKUF\splunKUF\splunKUF\splunKUF\splunKUF\splunKUF\splunKUF\splunKUF\splunKUF\splunKUF\splunKUF\splunKUF\splunKUF\splunKUF\splunKUF\splunKUF\splunKUF\splunKUF\spluF\spluF\s

- 2) The highlighted portions must be changed or else the file will not work. All filepaths must me changed to your share. all IP addresses must match your infrastructure.
- 2. Create an OU for the workstations you wish to add the UF to
  - a. open the Server Manager

:END

- i. Click Tools
  - 1) Click the Active Directory Computers and Users
    - a) rclick your ad (example doge.AD in this instance)
      - i) Create a new Organizational Unit (OU) for your splunk Deployment (example RedDev)
    - b) Open the computers tab to view the AD computers on your domain
      - i) select the computers you want to add to this OU and drag/drop them into the OU
- b. Open to Group Policy Management via the search bar
  - i. Navigate to your domain (doge.AD example) and view your OU (RedDev example) that you just created
    - 1) Rclick > Create a GPO in this domain and link it here... (example SUF Installer)
      - a) Rclick the new GPO and edit
        - i) Computer Configuration > Policies > Windows Settings > Scripts > Startup (these scripts must be in this order)
          - 1- Add > Name: [Full filepath to the share we made in step 1 (ex. \\DC01\Software\SplunkUF\SplunkUninstall.bat)]
          - 2- Add > Name: [Full filepath to the share we made in step 1 (ex. <u>\\DC01\Software\SplunkUF\DeploySplunk.bat</u>)]
- c. run this command in cmd (administrator)
  - i. gpupdate /force
- d. restart the computers in your OU to apply the GPO
- 3. OPTIONAL \*\*\*\*\*\*\*\*\*\*\*\*\*\*\*\*\* Sysmon install
  - a. In your share make a new folder called SYSMON
  - b. put sysmon.exe in the folder as well as the DeploySysmon.bat

@echo off SET FLAG=C:\SysmonFlag.txt IF EXIST %FLAG% GOTO END echo "Sysmon Installed" > %FLAG% <u>\\DC01\Software\Sysmon\sysmon.exe</u> -i -accepteula

:END

c. change the filepath to point to your share and the sysmon.exe file

- d. follow step 2b. but create a SYSMON installer with it as well
- e. follow step 2c.